## <u>学校インターネット3</u>

# <u>キックオフセレモニーの映像受信の</u> <u>設定について</u>

(クライアント設定)

#### 目次

| 1.RealPlayer 8 Basicのインストール・・・・・・・・・・・・                           | 2 |
|-------------------------------------------------------------------|---|
| 1.1 インストール準備 ・・・・・・・・・・・・・・・・・・・・・・・・・・・・・・                       | 2 |
| 1.2 RealPlayer 8 Basicのダウンロード・・・・・・・・・・・・・                        | 3 |
| 1.3 RealPlayer 8 Basicのインストール・・・・・・・・・・・・・・・・・・・・・・・・・・・・・・・・・・・・ | 6 |
|                                                                   |   |
|                                                                   |   |
|                                                                   |   |

- 2. セレモニー映像の確認方法・・・・・・・・・・ 11
- 3. マルチキャスト配信の受信確認方法 ・・・・・・・・ 13
- 4. マルチキャスト配信の受信確認ができない場合・・・・ 15

## 1. RealPlayer 8 Basic のインストール

RealPlayer8 Basic のインストール及び設定手順を示す。

## <u>1.1. インストール準備</u>

RealPlayer 8 Basic のインストールに必要な情報を以下の表に示す。

| 対象                 | 項目             | 備考 |
|--------------------|----------------|----|
| RealPlayer 8 Basic | 責任者名           |    |
|                    | 該当担当者電子メールアドレス |    |
|                    | 国名(日本)         |    |
|                    | OS 名           |    |
|                    | 接続方法           |    |
|                    | 接続速度情報         |    |
|                    |                |    |
|                    |                |    |
|                    |                |    |

上記の情報を元に、インストール作業を行う。

#### <u>1.2RealPlayer 8 Basic のダウンロード</u>

RealPlayer 8 Basic が端末にインストールされていない場合は、以下のホームページからダウンロードを行う。

- 「Netscape Navigator」または「Internet Explorer」を起動し、下記 Realnetworks 社のサイトにアクセスする。
  - URL: http://www.jp.real.com/index.html (注:上記の URL は、2001 年 9 月現在のものであるため、サイトの構成が変更されてい る事がある。)

RealPlayer Basic と書かれているリンク部分をクリックし、次のページに進む。

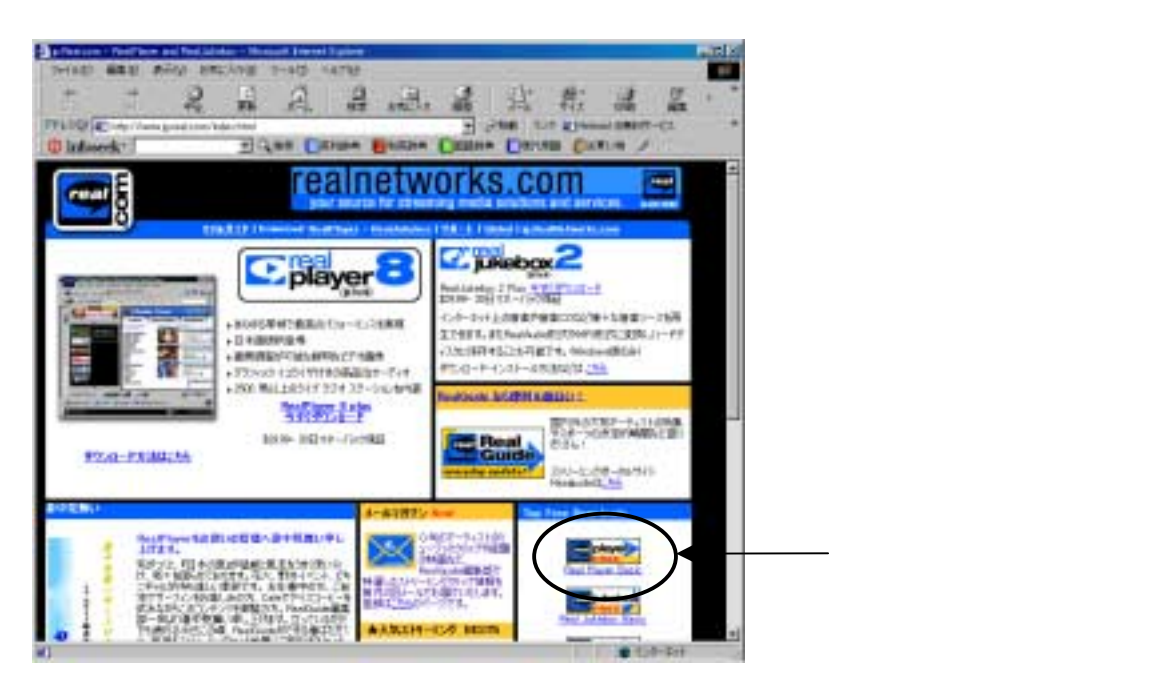

(2) 「RealPlayer Basic」と書かれているリンク部分をクリックし、次のページに進む。

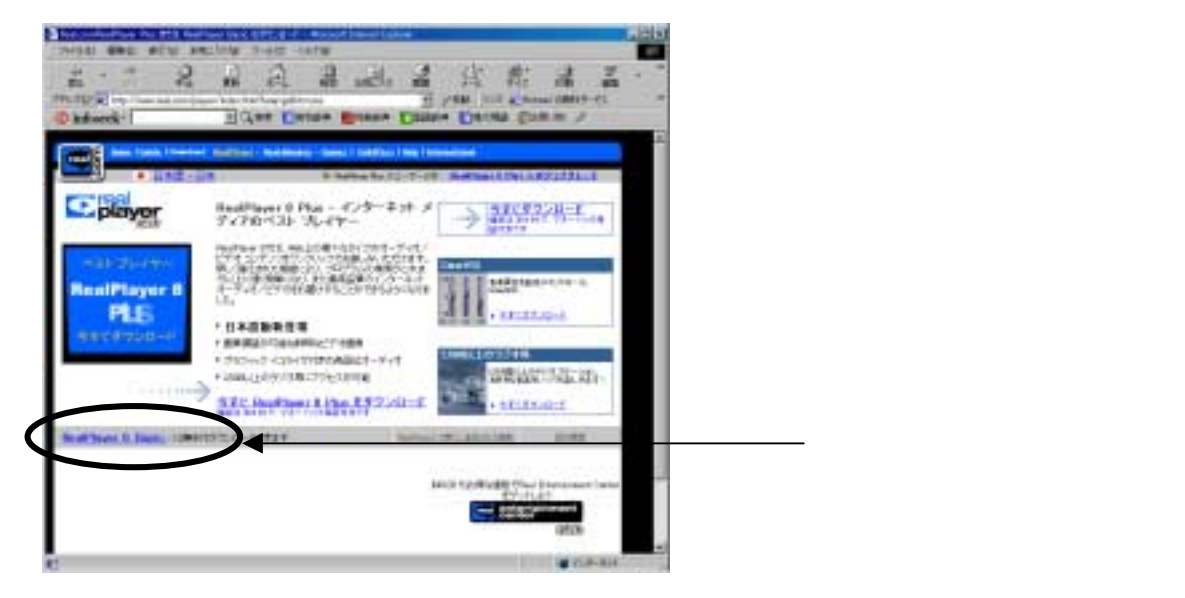

(3) ユーザ情報入力画面が表示されるので、該当する項目を入力し「無償 RealPlayer のダウンロ ード」を押して次へ進む。

電子メール:該当責任者の電子メールアドレスを入力

- 国名 :日本
- 1 : Windows98
- 2 :日本語
- 3 : 接続方法

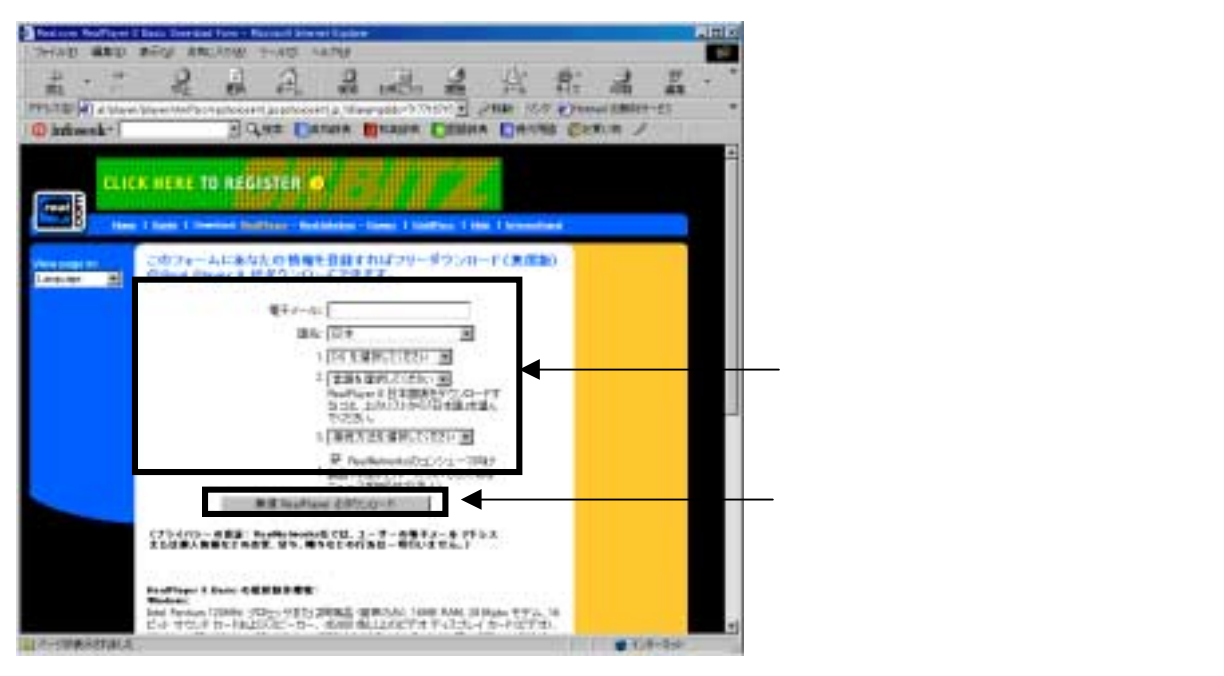

(4) ユーザ情報を登録したら、次にダウンロード画面が表示されるので、「Osaka、Japan」を選択して、ダウンロードを開始する。

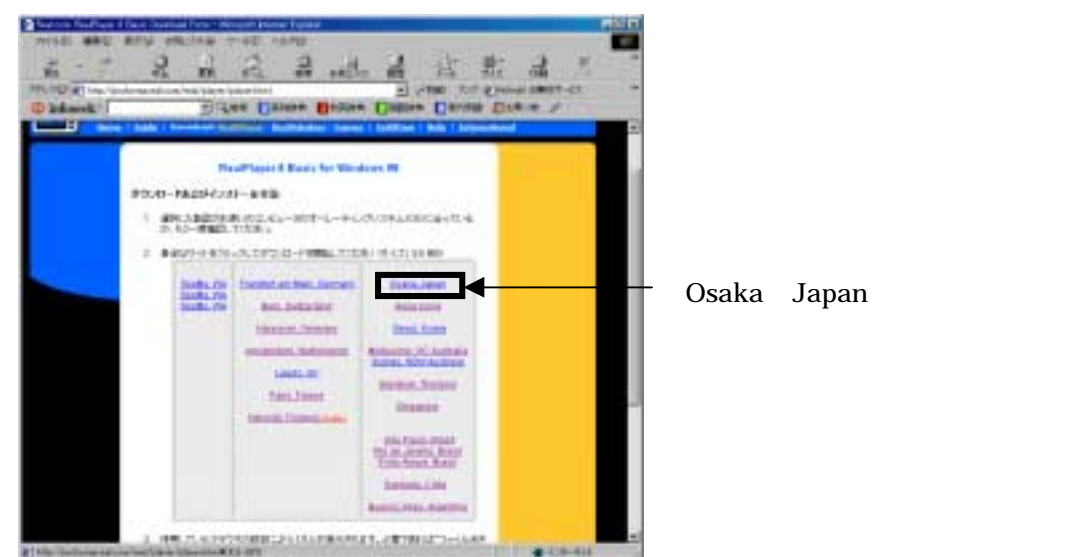

(5) 保存先を指定するダイアログボックスが現れるので、わかりやすいように「デスクトップ」を 指定し【保存(<u>S</u>)】をクリックする。

| 名前を付けて保存…          |                             | ? ×                          |
|--------------------|-----------------------------|------------------------------|
| 保存する場所(1):         | 📝 デスクトップ                    | . 🖻 💆 🖶 🗐                    |
| 🛄 マイ コンピュータ        | (D)                         | 🎥 Microsoft Outlook          |
| 🚔 マイ トキュメント        | 🚽 3.5 インチ FD (A)            | 遲 Microsoft PowerPoi         |
| 🛛 📴 ネットワーク コンピュー   | タ 🛛 🖧 AOL Instant Messenger | (TM) 🕎 Microsoft Word        |
| 🗋 オンライン サービス       | Ar Husen                    | 🌃 Netscape Communi           |
| 🔷 ጋ 沙 – フク – ス     | 🞇 LHUT32                    | 🗊Outlook Express             |
| (C)                | 🔀 Microsoft Excel           | 🔀 ScreenC                    |
| •                  |                             | Þ                            |
| ファイル名( <u>N</u> ): | rp7-setup.exe               | 1#17(S)                      |
| ファイルの種類(工):        | すべてのファイル (*.*)              | <ul> <li>++&gt;セル</li> </ul> |

注:デスクトップに保存しない場合は、フォルダを作成してダウンロードを開始する必要がある。

(6) ダウンロード中の画面が表示されるので、終了するまで待つ。

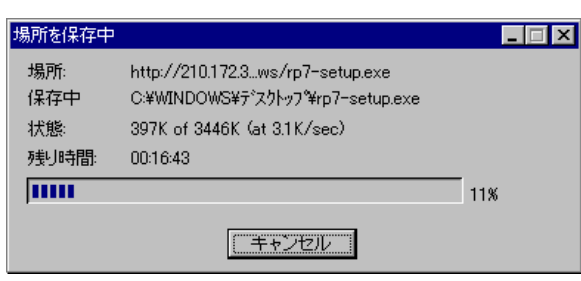

(7) ダウンロードが完了したら、「デスクトップ」に「rp8-jp-setup.exe」と名称のファイルが作成 されていることを確認する。

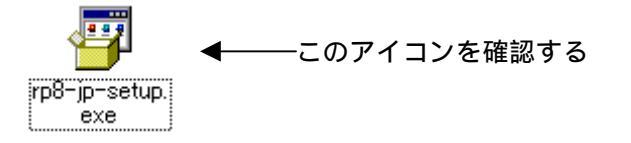

#### <u>1.3RealPlayer 8 Basic のインストール</u>

(1) ダウンロードしたファイルをダブルクリックし、インストールを開始する。

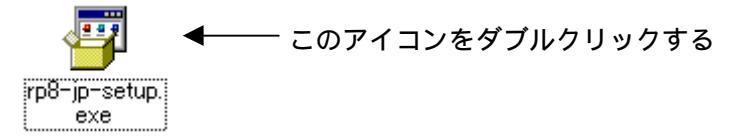

(2) インストールウィザードが起動したら、起動したら【次へ(N)】を押す。

| An IPlayer     | Basic のインストールを準備中. ×<br>キャンセルの<br>                                    |         |      |
|----------------|-----------------------------------------------------------------------|---------|------|
| Realized Dist. | National クログラムへようこそ。このプログラムは ReafNave をお使いのためだ。<br>一切にインストールします。      |         |      |
| player         | 注意<br>RealPaser をしつけールする部二 他のすべての RealFactures アプバワーション<br>他が7しての2名 V |         |      |
|                |                                                                       | ここを押して、 | 次へ進む |

(3) ライセンス条件の承諾を求められるので、内容を了解した場合は【承諾(A)】を押す。

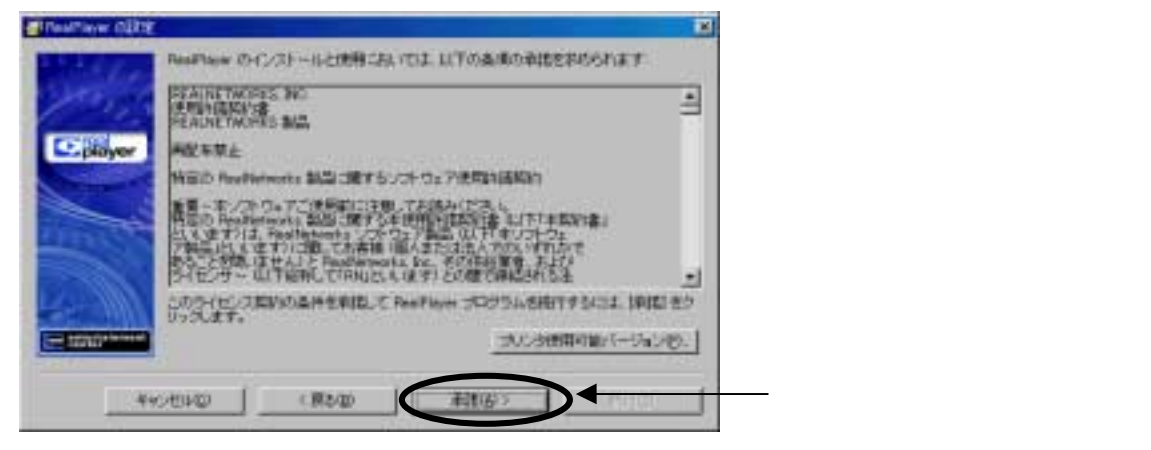

| 20122                                                                                                    | Realizer DCJD-ARTANSERR.CCSA.                                                                                                    |  |
|----------------------------------------------------------------------------------------------------|----------------------------------------------------------------------------------------------------|--|
| Carles.                                                                                                    | C #frogram FileoRhealRhealPlayer                                                                                                    |  |
| pluyer                                                                                                    |                                                                                                    |  |
| -                                                                                                    |                                                                                                    |  |
|                                                                                                    |                                                                                                    |  |
| 4 M                                                                                                    |                                                                                                    |  |
| and the second second s |                                                                                                    |  |
| - ratio                                                                                                    | and the second second sec |  |

(4) インストールフォルダの選択を求められるので、そのままで【次へ(N)】を押して次に進む。

 (5) 「デスクトップに RealPlayer へのショートカットを作成」と「アイコンを Windows(R)クイ ック起動バーに追加」以外のチェックを外し、【続行(E)】を押してインストール作業を開始す

| る。            |                                                                                                    |                 |
|---------------|----------------------------------------------------------------------------------------------------|-----------------|
| Enstitute COX | はのインフォール オプションから規則していためい。                                                                                                    | *               |
| player        | <ul> <li>P デスクトッカこ RealFlaver ヘのショートカットを含むする</li> <li>□ Realcase カイドへのデスクトップショートカットを含むする</li> <li>IF 7イエンを Wedows IPE クイックを訪れていてきない</li> <li>□ Realcase へのシンクをプラウザの活動加</li> <li>□ Realcase Golds をプラウザのボームページにする</li> <li>□ Wedows IPE ジョートアイエンを訪加</li> <li>□ Microsoft IPE Interest Explores IPE 6010 Realcon 11-支援加</li> </ul> | -<br>ここのチェックを外す |
|               | 1 (第26) (第26) (第26)                                                                                                    | ▶               |

(6) 下記項目を入力したら、【次へ(N)】を押して次に進む。
 電子メール:該当担当者の電子メールアドレス
 国 :日本
 郵便番号 :該当郵便番号

| PealPlayer Bar | = <del>→ です.</del><br>- <del>→ です.</del><br>-<br>-<br>-<br>-<br>-<br>-<br>-<br>-<br>-<br>-                                                                             | ール中画面             |
|----------------|----------------------------------------------------------------------------------------------------|-------------------|
| DELCE For Pare | ポンライン演算<br>このオーター「登録けードにおえ」、ただス、「正確なな時かまれたの記入すた<br>このオーター「登録けードにおえ」、ただス、「正確なな時かまれたの記入すた<br>このオーター「登録け」になったが、「登録ない」のサービンスを見解します。<br>電子ボール、アドレスなのの時にの時間の(2009)<br>Decome | ■ 該当担当者の電子メールアドレス |
| 1 and a second | 20/1980) €(##4<br>E+<br>\$#\$75/10/8)<br>\$#\$590 11500                                                                                                    | ▲- 国、郵便番号を入力する    |
|                | COMME                                                                                                    | ── ここのチェックを外す     |
| Rest           |                                                                                                    | ↓ 入力したら、次へ進む      |

(7) 次から RealPlayer の設定が始まり、インターネットの接続タイプを選択して、【次へ(N)】を 押して次に進む。

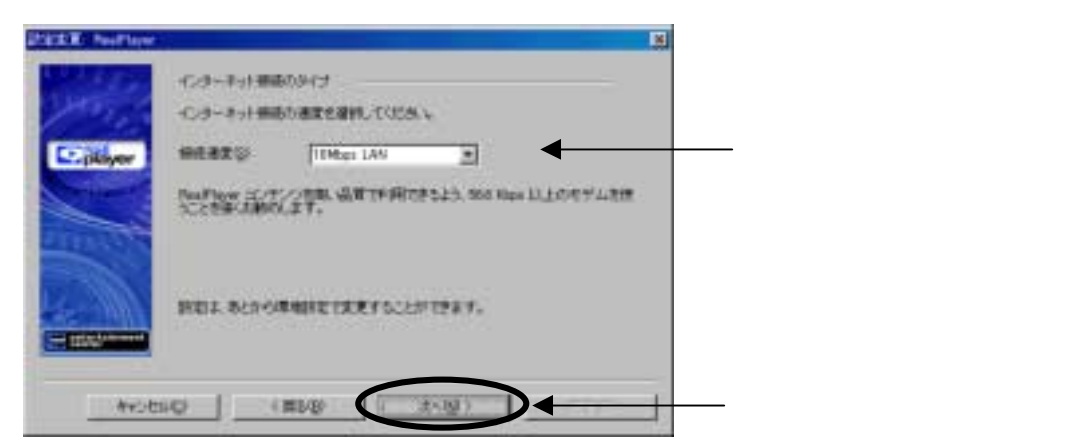

(8) RealPlayer のサポートメディアの選択を求められるので、デフォルトの状態で【次へ(N)】を 押して次に進む。

| HERE BATHE       | 0                                                                                                    |          |          |
|------------------|----------------------------------------------------------------------------------------------------|----------|----------|
| <b>E</b> jiliyer | Norther LL 19800-1983年にローネット メディア 3 (3世9年一日にしま<br>デ、 サポードに行いたいアスタンディアに対して Profilem セデフィルトだいディア<br>プレイヤになどするの。<br>10399-1250-<br>10399-1250-<br>1049-1400                                                                                                    |          |          |
|                  | REAL PROPERTY OF STREET, STREET, STREE |          |          |
| kest             | 40 (#50 (#50)                                                                                                    | 一ここを押して、 | そのまま次に進む |

(9) チャンネルの選択を求められるので、【すべてを選択(<u>S</u>)】を押して全ての項目をチェックし、 【次へ(<u>N</u>)】を押して次に進む。

| HERE BARRIES | <u> </u>                                                     |               |
|--------------|--------------------------------------------------------------|---------------|
| All a        | *************************************                        |               |
| E. jähngenr  |                                                              | ―― 必要な項目にチェック |
| 1000         | E 12/0-1740/04<br>E 2/8-0<br>E 12/342<br>E 175/40/-          | をつける          |
|              | (23)-4482 (****) (23-0)(************************************ |               |
|              |                                                              | ― ここを押して、次に進む |

(10) ニュースとエンターテインメントの購読を求められるので、何も選択しないで【次へ(N)】を 押して、次に進む。

| DECE INdian |                                                                                                    |         |           |      |
|-------------|----------------------------------------------------------------------------------------------------|---------|-----------|------|
| C. Blayer   | Residue ニュースキエンターティンバナ ブランションニュース キエンターティンバナ ブランション 単純わっぱうけい<br>間和のフランシュです。         ●           Residue トップ ニュース フランシュ         ●           Paulose トップ コース フランシュ         ●           Paulose スポース 今日のファインブレー<br>F Residue スポース 今日のファインブレー<br>F Residue スポース 今日のファインブレー         ● | TALING  |           |      |
|             | ин<br>Разная Гол Сан-Л обности. ФЛЕЛАВСан-Ля<br>Ф. Прейная (ЛУУЦ, ССВ, С. ЛОВСЛУУ)<br>Тосянная служата Г.<br>Ингерная служание служата.                                                                                                    | N85.17. |           |      |
| 440         | eug (Rog (243)                                                                                                    | -       | - ここを押して、 | 次に進む |

(11) 製品情報の購読を求められるので、デフォルトのままで【次へ(N)】を押して、次に進む。

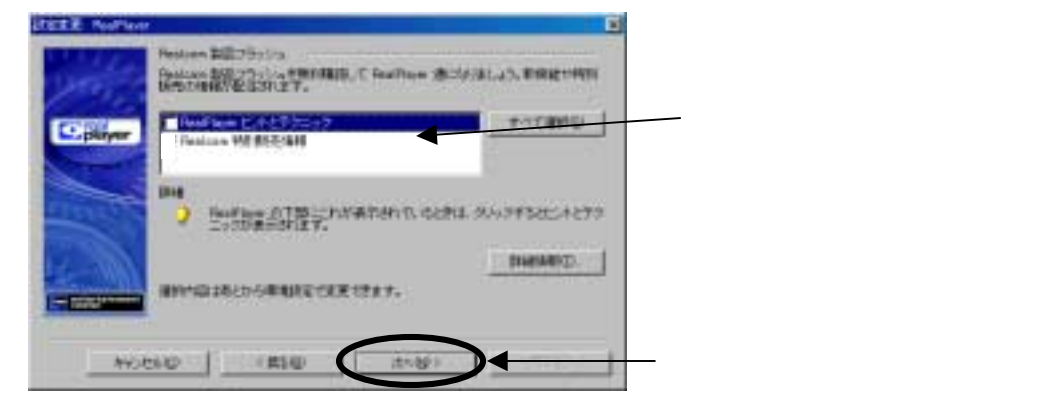

(12) インターネットの設定を求められるので、デフォルトのままで【次へ(N)】を押して、次に進む。

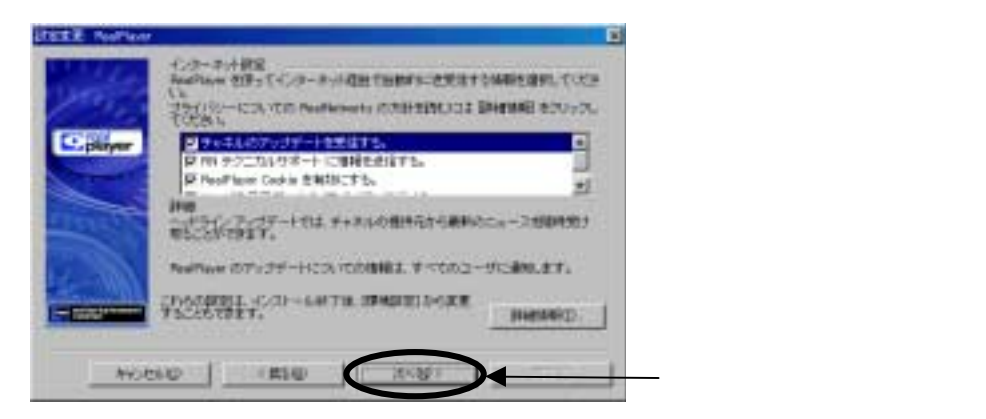

(13) 設定の確認をして、【完了】を押して設定を終了する。

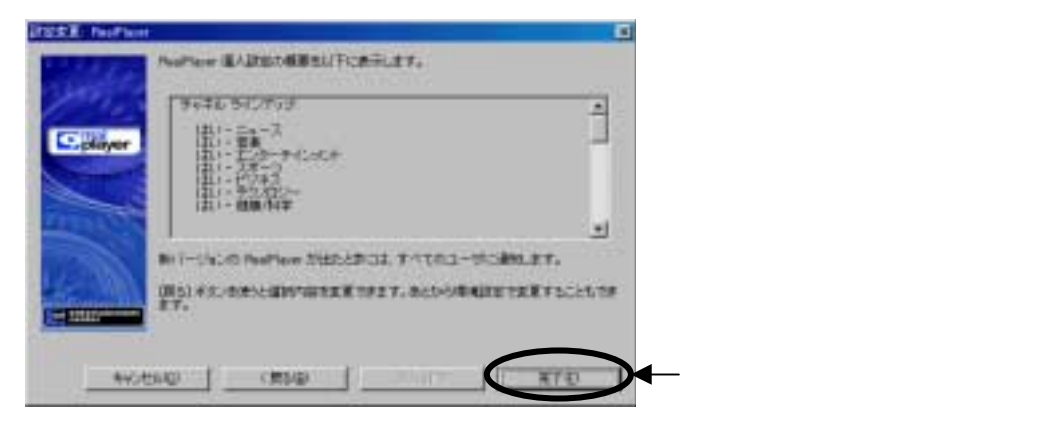

(14) 設定が終了したら、コンピュータを再起動する。

### 2.セレモニー映像の接続方法

1. ブラウザで学校インターネットポータルサイトにアクセスする。

URL:http://v-store.central.schoolnet.gr.jp

「What's New」 - 「学校インターネット3キックオフセレモニー(ライブ配信試験用)」をクリックする。

| 🚈 学校インターネット - Micros            | eoft Internet Explorer |                                                                    |          |
|---------------------------------|------------------------|--------------------------------------------------------------------|----------|
| ) ファイル(E) 編集(E) 表               | 示心 お気に入り心 ツールの         | ) ^#7B)                                                            | JU20 🕷 👩 |
| 8355 U>#                        | 6                      | 文部科学省・総務省連携プロジェクト                                                  | · Í      |
| 🍯 はじめての方へ                       |                        | 学校インターネッ                                                           | <b>7</b> |
| ② 教育情報                          | 6                      | 1. 先進的教育用ネットワークモデル地域事業                                             |          |
| 🧶 教育施設リンク集                      | 1                      | <ol> <li>マルチメディア地理学校管連美植進季草</li> <li>次位代口 活用未未型教育研究開発季節</li> </ol> |          |
| 📓 教育ソフト                         | B                      | 先進的な実践(プロセス・成果)を                                                   |          |
| 豊 掲示板・ML                        | 0                      | すべての学校で共有しよう!!                                                     |          |
| 🧈 学校開交流                         | 8                      | \$0027476A                                                         |          |
| ③ グローバルプロジェクト                   |                        |                                                                    |          |
| 👒 衛星 TV 会議予約                    | 6                      |                                                                    |          |
| ※ ユニバーサルデザイン                    |                        | and the second second                                              |          |
| ネネットワーク                         | 8                      |                                                                    |          |
| ⇒ 研究プロジェクト                      |                        | A PROPERTY                                                         |          |
| ロアンケート結果                        | 6                      | 東シガ海を音楽に元気以子ども達し                                                   | 10.5     |
| ◎ 意見 & 知恵                       |                        | B.C.W.T.S.T.G.LA.P.P.B.B.S.J.P.K.                                  | 100      |
| ? 管理用メニュー                       | What's N               | 000000025250012                                                    |          |
| ■ テキスト版へ ■                      | ・ 一 「 学校イン             | ターネット3キックオフセレモニー(ライブ配)                                             | 書試験用)    |
|                                 |                        | ターネット 中間発表会 コンテンツ開設                                                |          |
| 学校インターネット活用期例<br>キーワードを入力してください |                        | 林ティーチャーズガイド)のご紹介                                                   | 2.       |

2.「関連リンク (参考 URL)」をクリックする。

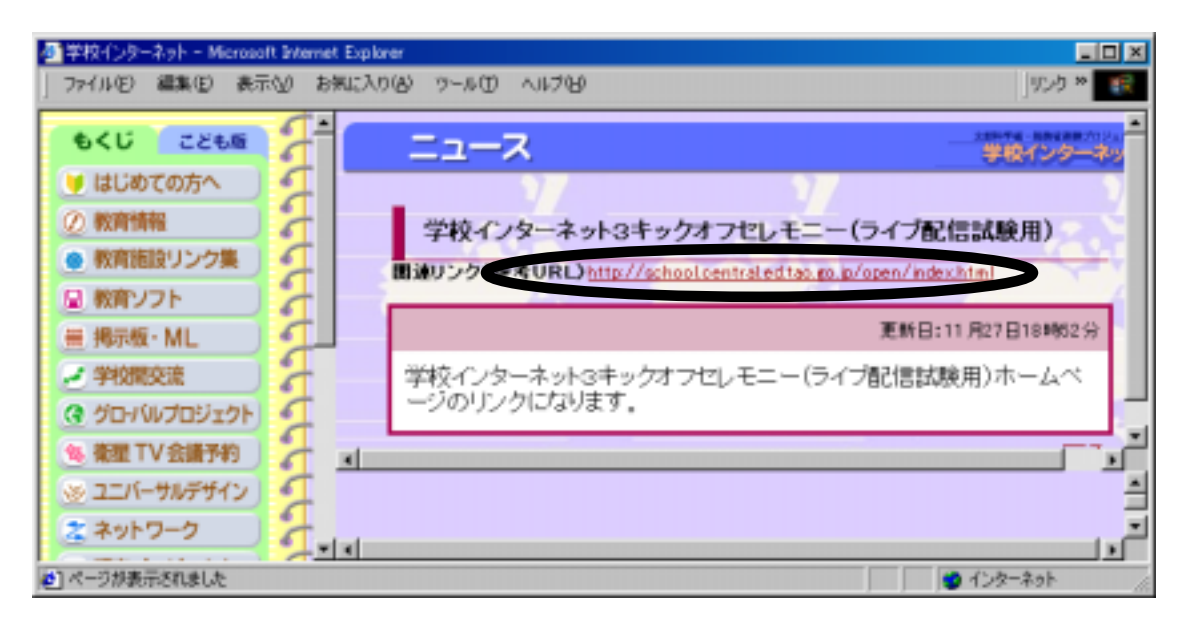

3.「学校インターネット3キックオフセレモニー(ライブ配信試験用)」画面が表示されます。「ボ タン 」を押す。

| チャックス チックス (ライブ配信試験用)                                                                                  | /012   |
|----------------------------------------------------------------------------------------------------|--------|
| ~日時~<br>平成13年12月5日~平成13年12月                                                                            | 7日     |
| このボタン1を押してください<br>マルチキャスト配信モード<br>イントラネット(内部ネットワーク)を介し<br>各地域ネットワークセンタに画像を配信して<br>イントラネットにおいてマルチキャスト通信 | 201ます。 |
| 場合に画準が委職できます。                                                                                          |        |

4. RealPlayer 8 が起動し、映像が再生されることを確認する。

## 3.マルチキャスト配信の受信確認方法

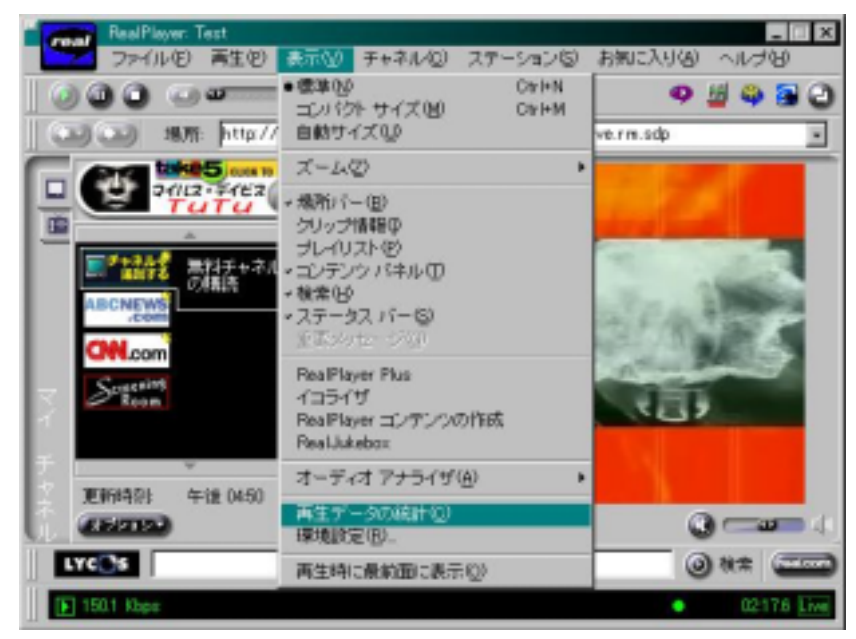

1. 再生が始まったら「表示 -> 再生データの統計」を選択する。

2. 「再生データの統計」ウインドウの中の「ストリーム」タグを選択して、転送プロトコルが 「Scalable Multicast」になっていることを確認する。

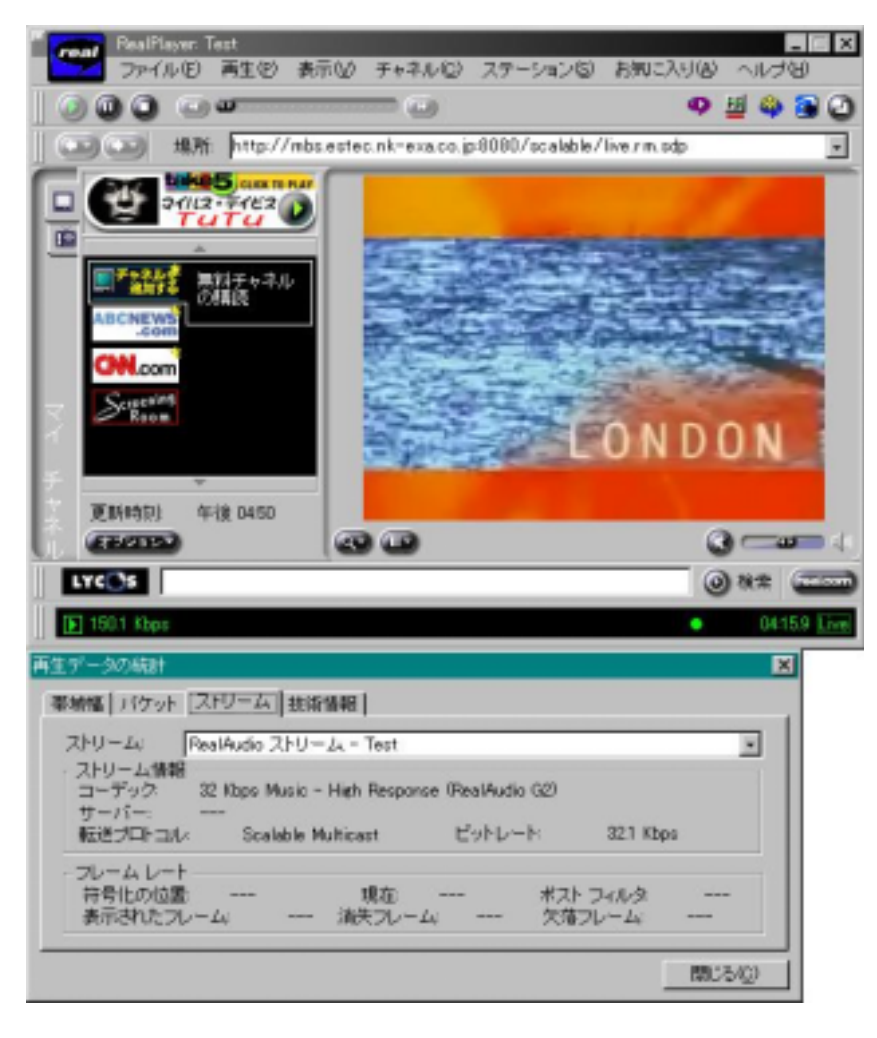

以上でマルチキャスト配信の確認は終了。

## 4.マルチキャスト配信の受信確認ができない場合

- X ファイル(2) 両生(2) 表示(2) チャネル(2) ステーション(3) お気に入り(点) 00 O 🖽 🖨 🗃 ø (1)(1) 場所 . Ű. 午後 D450 更新時刻 STORE OF BOARD LYCOS
- 1. RealPlayer8 を起動する。

2. 「表示(<u>N</u>) -> 環境設定(<u>R</u>)」を選択する。

| RealPlayer          |                                                                                                    |                  |          |              |
|---------------------|----------------------------------------------------------------------------------------------------|------------------|----------|--------------|
| ファイル(E) 再生(D)       | 表示(1) チャネル(2) ス                                                                                                    | テーション(5)         | お気に入り(色) | ヘルプビ         |
|                     | <ul> <li>標準100</li> <li>コンパウト サイズ(M)</li> <li>自動サイズ(M)</li> </ul>                                                                                     | Ctrl+N<br>Ctrl+M |          | 2 4 4 2<br>• |
|                     | スームの                                                                                                    |                  | •        |              |
| ABCNEWS             | <ul> <li>・ 規所パー(3)</li> <li>クリップ情報母</li> <li>プレイリスト(2)</li> <li>・ エンテンツパネル(1)</li> <li>・ 枝索(4)</li> <li>・ ステータスパー(5)</li> <li>③ エジックロージ(3)</li> </ul> |                  |          |              |
| QN.com<br>更新時間 8/21 | イコライザ<br>Real-Jukebox<br>RealPlayer Plus<br>RealPlayer コンテンツのが                                                                                        | 拓成               |          |              |
| () (25/2122)        | オーディオ アナライザ(A)                                                                                                    |                  | •        | 3 (          |
| LYCOS               | 两生学一级动动的(C)<br>環境設定(R)。                                                                                                    |                  |          | ) ## 💳       |
|                     | 両2時に最前面に表示(                                                                                                    | 0)               |          |              |
|                     |                                                                                                    |                  |          |              |

ここをクリックして 次に進む

3.「プロキシ」タグを選択する。

「HTTP のオプション」で「HTTP プロキシなし」を選択する。

|                 | 環境設定                                                                                                    | × |
|-----------------|----------------------------------------------------------------------------------------------------|---|
| ここを選択して<br>次に進む | 一般         ディスプレイ         コンテンツ         アゥブグレード         接続         転送           プロキシ         パフォーマンス         サポート           プロキシのオブション         セキュリティのために、キットワークがプロキシを短曲してデーダを受信することがあります。以下のプロキシのどれかを指定します         ドのプロキシのとれかを指定します         パート |   |
|                 | PNA と RTSP のオブション     サーバー名:     ボート:       「 PNA プロキジを使用(2)]     [1000]       「 RTSP プロキジを使用(2):     [554]       HTTP のオブション     [554]                                                                                                    |   |
|                 | C HILD プロサンタイロア プロキシを使用(M)     C HITP プロキシなし(M)     C HITP プロキシをマニュアルで設定(M)     ボート:     プロキシ サーバー(S):     [10]     例)                                                                                                    |   |
|                 | 以下のホストに対してサロキシを使用しない Weast1, host2, host3, .>/[])<br><br><br><br><br>のK キャンセル                                                                                                    |   |

4.「転送」タグを選択する。

「ネットワークの転送」で「指定した転送方法を使用」を選択し、「RTSPの設定」ボタンを押す。

|                  | 環境設定                                                                                                    | ĸ |
|------------------|----------------------------------------------------------------------------------------------------|---|
| ここを選択して<br>次に進む。 | プロキシ         パウォーマンス         サポート           一般         ディスプレイ         エンテンツ         アップグレード         接換         転送           キットワークの転送 |   |
|                  |                                                                                                    |   |
|                  | □ 特定の UDP ボートを使用(山): 3070<br>2つ以上のボート番号またはレンジを、コンマで区切って入力します。<br>例えば、7070,8200,3030-3036 のようになります。           OK         キャンセル         |   |

5. 「TCP を使ってサーバーに接続」を選択し、「ライブコンテンツに Multicast を試みる」のみをチェックする。

TSP 転送の設定 × これらの各設定は、ネットワーク転送のそれぞれBIのモードご対するものです。受信可能なモードを 選択します。 風湿な設定については、ネットワーク管理者に高い合わせてください。 ここを選択する。 ○ TCP を使ってサーバーに接続で ロ ライブコンテンソに Multimat の使用を試みる(M) UDP1に切り替えるまでの受信データの待ち時間(A) 3000 ミリセコンド 「 スタティックのエンテンツと Multicast で受信できない ライブ エンテンツに UDP の使用を試みる(U) TOP1に切り替えるまでの受信データの待ち時間(B) 1000 ミリセニンド 「すべてのコンテンパに TCP の使用を読みる① ○ HTTP のみを使う(b) キャンセル OK

以上で設定は終了。

再度、「2.セレモニー映像の接続方法」に戻り、マルチキャスト配信の確認をする。